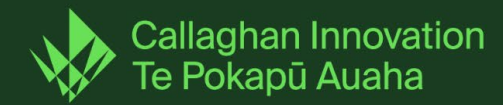

## Guidelines for saving records from the current online portal (IMS)

1. Select the record from your 'Project List' (*This can be an application or contract record. From the contract record you can access your client reports.*)

| estin  | testines                      | Testino                  | Testine      | Testine               | Testine   | Testine   | Testine            | Testing      | Testing       | Testine         | Testine     | Testine     | Testine   | Testine   | Testing   | Testine         | Julie Fra<br>msitest | incis-Butler | ×8                    | Logovit  | ~     |
|--------|-------------------------------|--------------------------|--------------|-----------------------|-----------|-----------|--------------------|--------------|---------------|-----------------|-------------|-------------|-----------|-----------|-----------|-----------------|----------------------|--------------|-----------------------|----------|-------|
| 2 stin | e restine                     | Testine                  | Testine      | رو <mark>ط</mark> Hom | ne Projec | t List Co | ontract condi      | tions Re     | esearchers Hu | ib Experts      | s Hub II    | nvoice appr | oval Repo | rts Asses | sments    | A&<br>Processes | System tools         | - Finance    | Advance<br>estimation | d search | ~     |
|        | ′ou are here:<br>Apply filter | : Project Lis<br>Reset f | t<br>ilter E | xport                 |           |           |                    |              |               |                 |             |             |           |           |           |                 |                      |              |                       |          | ~     |
| Į      | Refe                          |                          |              | A                     | ency &    | Contract  | <u>Short Title</u> | <u>Organ</u> | isation name  | : & <u>Stat</u> | <u>us</u> 6 | Account n   | nanager Q | Status I  | ipdated o | <u>iate Tea</u> | n e                  |              |                       |          | ~     |
|        |                               | JP-94599-C               | AREEK-IVIS   |                       |           |           |                    | IVISI I      | esting        | in pi           | rogress     |             |           | 23/09/.   | 2024      | Fun             | ding and Cont        | ract Manag   | ement Gr              | roup     | ~     |
|        | Please sele                   | ct                       |              |                       |           | *         | Go                 |              |               |                 |             |             |           |           |           |                 |                      |              |                       |          | dback |

2. Click on the 'Print' icon

| <u>م</u> و                                             | lestine restine restine restine    |          | Testing              | Testine | Testine | Testine                     | Testing | Testine | Testing | Testing | Testine | Testine | Testine          | Julie Francis | × 18 | K togout & |  |  |         |       |
|--------------------------------------------------------|------------------------------------|----------|----------------------|---------|---------|-----------------------------|---------|---------|---------|---------|---------|---------|------------------|---------------|------|------------|--|--|---------|-------|
| ۲ <sup>4</sup> ۲۰۵ ۲۰۵ ۲۰۵ ۲۰۵ ۲۰۵ ۲۰۵ ۲۰۵ ۲۰۵ ۲۰۵ ۲۰۵ |                                    |          |                      |         |         |                             |         |         |         |         |         | ins     | .in <sup>g</sup> |               |      |            |  |  |         |       |
| ~9                                                     | Prop                               | Proposal |                      |         |         | Project status: In progress |         |         |         |         |         |         |                  |               |      |            |  |  | Print 6 | )     |
| ~                                                      | General In<br>Applica<br>Career Gr |          | mation<br>n Checklis | t - R&D | 1.1 Ap  | plication De                | tails   |         |         |         |         |         |                  |               |      |            |  |  | 8       | Iback |

3. If you wish to print the entire record, Click on the 'Print entire project' button (this will include all uploaded documents)

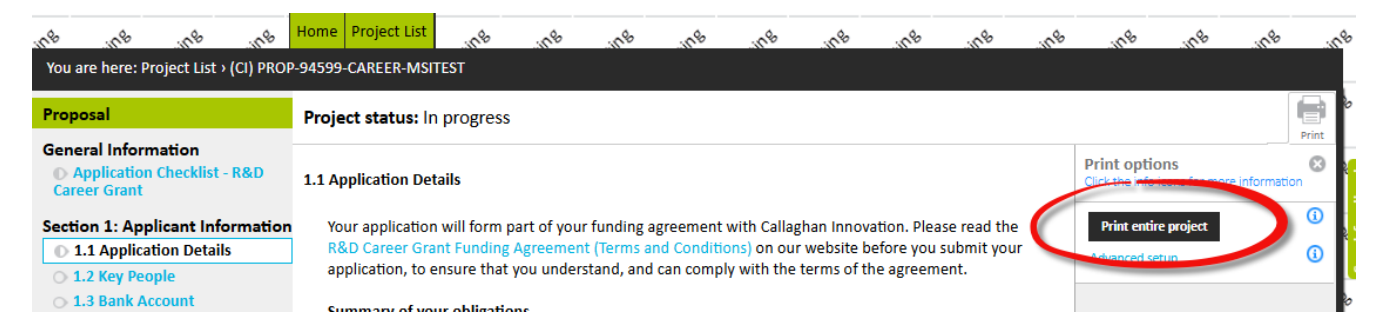

**Rukuhia te wāhi ngaro, hei maunga tātai whetū** Explore the unknown, pursue excellence

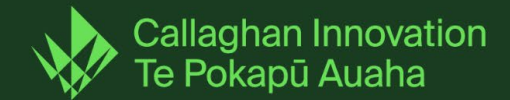

4. If you only want to print the specific section, Click the "This section as PDF' button

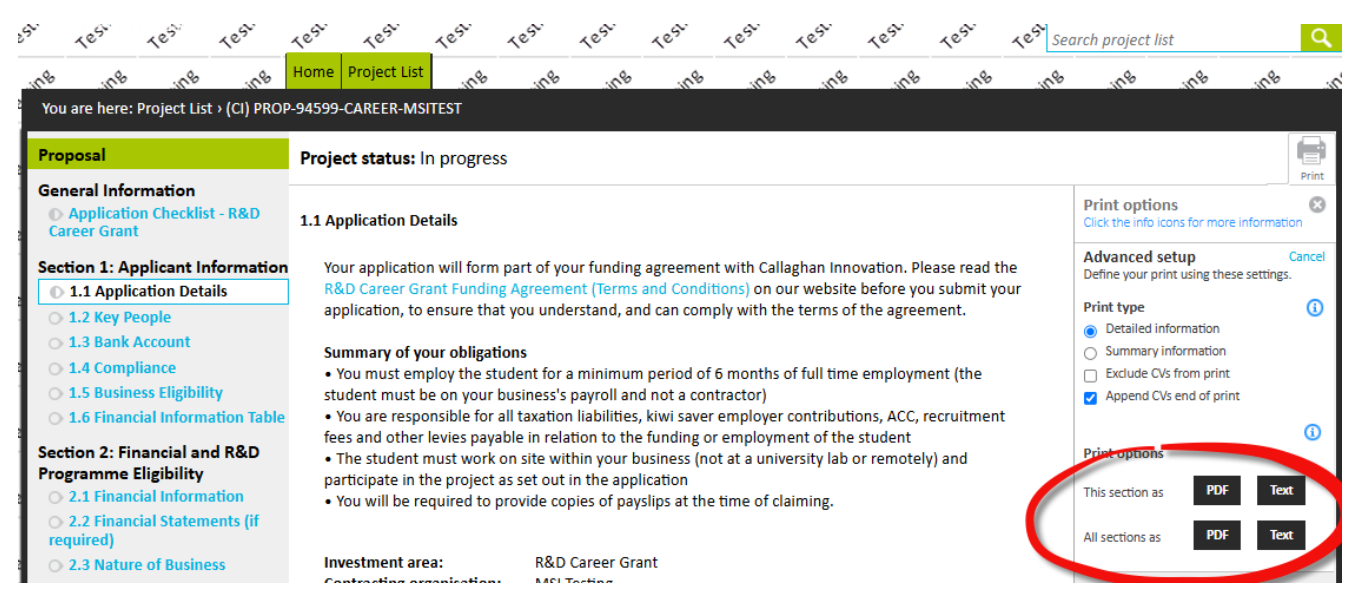

5. You can also save specific uploaded documents. Navigate to the section you want, and click on the hyperlink as shown in the screenshot. This will download to your device.

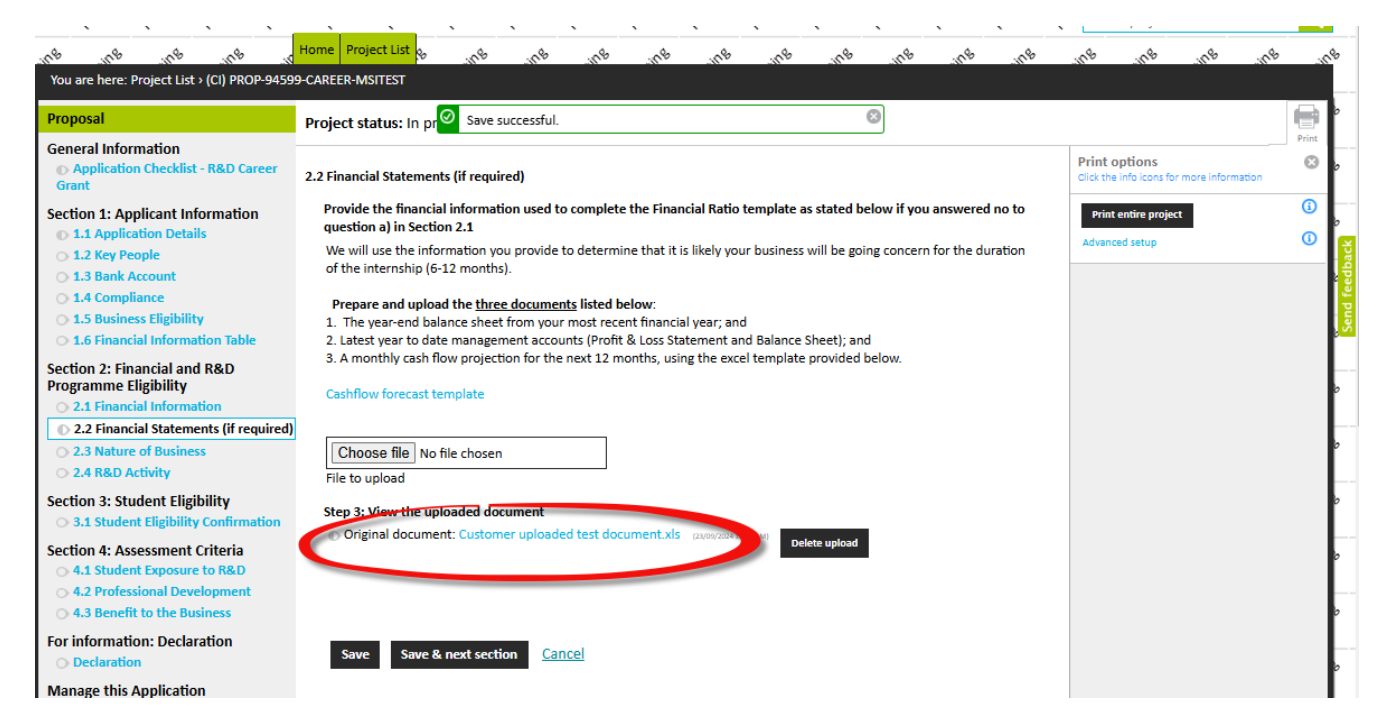

**Rukuhia te wāhi ngaro, hei maunga tātai whetū** Explore the unknown, pursue excellence